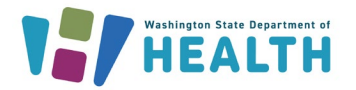

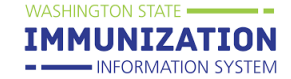

## Why Add and Manage Physicians & Vaccinators for My Organization or Facility in the IIS?

Managing physicians and vaccinators in the Immunization Information System (IIS) ensures that the vaccinator's name is displayed on patient immunization records and IIS reports. Each physician and vaccinator set up in the IIS has an assigned **Physician ID** (SIISCLIENT number) that must be used when sending data from an electronic health record (EHR) to the IIS. If the correct ID is sent, the patient's vaccination record will display the correct vaccinator name on the **Vaccinator Detail** Screen. Adding physicians and vaccinators also allows their names to appear in the **Vaccinator** and/or **Ordering Provider** drop down menus when manually adding vaccines to a patient's record in the IIS.

# How Can I Locate Physicians & Vaccinators under my Organization/Facility in the IIS?

1. Select **Search/Add** under the **Physicians & Vaccinators** heading in the left navigation menu.

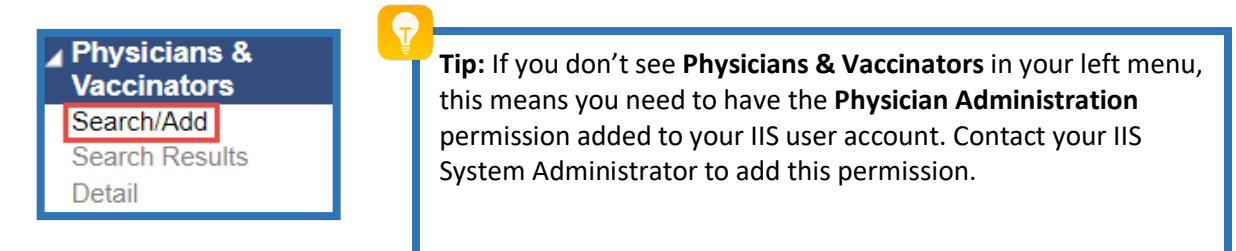

- 2. On the **Physician/Vaccinator Maintenance** screen, you may see the option to select a facility, or you may be limited to viewing physicians/vaccinators for one facility only (as shown below).
  - a. Select Physicians, Vaccinators, or both in the **Type** drop down box.
  - b. You can search for a specific person by entering their last name or leave this field blank to search all.
  - c. Click Search.

| Physician/Vaccinator Maintenance.<br>Search/Add Physician or Vaccinator - Search Required Before Adding |                   |  |  |  |  |  |  |
|----------------------------------------------------------------------------------------------------|-------------------|--|--|--|--|--|--|
| Type Physician/Vaccinator Last Name:                                                                    | select            |  |  |  |  |  |  |
| Facility                                                                                                | NICOLE'S CLINIC 2 |  |  |  |  |  |  |
|                                                                                                    | Search            |  |  |  |  |  |  |

- 3. Physicians and vaccinators from the specified organization or facility will display, sorted alphabetically by last name.
  - a. The **Inactive** column will display a "Y" for any physicians and vaccinators that have been inactivated.
  - b. The **Type** column indicates if the vaccinator is a physician "P", vaccinator "V", or both "B".
- 4. Click the arrow button in the left column to view details for a specific person.

To request this document in another format, call 1-800-525-0127. Deaf or hard of hearing customers, please call 711 (Washington Relay) or email <u>doh.information@doh.wa.gov</u>..

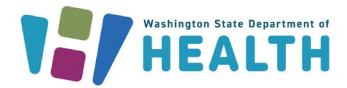

#### Washington State Immunization Information System Quick Reference Guide

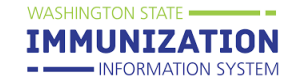

## **Physicians and Vaccinators in the IIS**

| Search Results         |            |                                 |                   |       |                |            |     |
|------------------------|------------|---------------------------------|-------------------|-------|----------------|------------|-----|
| Show 50 🔻 entries      |            |                                 |                   |       | Search:        |            |     |
| Select                 | First Name | <ul> <li>Middle Name</li> </ul> | \$<br>Last Name 🔺 | Title | \$<br>Inactive | \$<br>Туре | ÷   |
| >                      | VAX        |                                 | QUEEN             | ARNP  | Y              | В          |     |
| >                      | BEST       | EVER                            | SHOTS             | MA    |                | V          |     |
| >                      | NICOLE     |                                 | TEST              |       |                | В          |     |
| >                      | USER       |                                 | TESTTWO           |       |                | V          |     |
| >                      | GREAT      |                                 | VAX               | MA    |                | В          |     |
| Showing 1 to 5 of 5 en | tries      |                                 |                   |       |                | ¥          | ۲   |
|                        |            |                                 |                   |       |                | A          | Add |

5. The Physician/Vaccinator Maintenance Detail screen displays the Physician Id (SIISCLIENT number), which is the unique ID for that physician/vaccinator. From this screen, you can click the Edit button to make edits to the physician's/vaccinator's information or inactivate them if they no longer work at your organization/facility.

| Physician/Vaccinator Maintenance [Detail] |                 |
|-------------------------------------------|-----------------|
| Physician Id:                             | SIISCLIENT66584 |
| First Name:                               | BEST            |
| Middle Name:                              | EVER            |
| Last Name:                                | SHOTS           |

**Tip:** The **Physician ID** ("SIISCLIENT66584" in the above example) must be included in data sent from an EHR for the vaccinator name to display in the patient's record and in IIS reports.

#### How Can I Add a New Physician/Vaccinator?

1. Follow the steps above to search for current physicians/vaccinators. If the physician/vaccinator is not listed, click the **Add** button at the bottom of the search results.

| Search Results         |            |             |           |   |       |          |              |
|------------------------|------------|-------------|-----------|---|-------|----------|--------------|
| Show 50 🔻 entries      | ;          |             |           |   |       | Search:  |              |
| Select                 | First Name | Middle Name | Last Name | - | Title | Inactive | \$<br>Туре 🗢 |
| >                      | VAX        |             | QUEEN     |   | ARNP  | Y        | В            |
| >                      | BEST       | EVER        | SHOTS     |   | MA    |          | V            |
| >                      | NICOLE     |             | TEST      |   |       |          | В            |
| >                      | USER       |             | TESTTWO   |   |       |          | V            |
| >                      | GREAT      |             | VAX       |   | MA    |          | В            |
| Showing 1 to 5 of 5 er | ntries     |             |           |   |       |          | ~ >          |
|                        |            |             |           |   |       |          | Add          |

To request this document in another format, call 1-800-525-0127. Deaf or hard of hearing customers, please call 711 (Washington Relay) or email <u>doh.information@doh.wa.gov</u>..

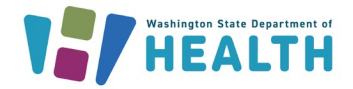

## Physicians and Vaccinators in the IIS

- 2. Enter the required information, including name and type (physician, vaccinator, or both).
- 3. Click Save. The physician/vaccinator will now show in the Physicians & Vaccinators search

| Physician/Vaccinator Maintenance [Add |                                               |          |
|---------------------------------------|-----------------------------------------------|----------|
| First Name:                           | Nurse                                         |          |
| Middle Name:                          |                                               |          |
| Last Name:                            | Judy                                          |          |
| Title                                 | MA                                            | the IIC  |
| Specialty                             | none V physician s/vaccinators credentials in | the lis. |
| SSN:                                  |                                               |          |
| BOMEX:                                |                                               |          |
| DO:                                   |                                               |          |
| Medicaid PIN                          |                                               |          |
| Medicaid Group                        |                                               |          |
| NPI                                   |                                               |          |
| Medical License Number:               |                                               |          |
| Terminal Distributor's License:       |                                               |          |
| Other Provider Id                     |                                               |          |
| Organization (IRMS):                  | 100034 - IMPROVING COVERAGE ORG               |          |
| Facility:                             | NICOLE'S CLINIC 2                             |          |
| Phone Number:                         |                                               |          |
| Phone Number Extension:               |                                               |          |
| Fax Number:                           |                                               |          |
| Email:                                |                                               |          |
| District/Region:                      |                                               |          |
| Inactive                              |                                               |          |
| Automatic Ownership Blocked:          |                                               |          |
| Comments:                             |                                               |          |
| Provider Tax ID                       |                                               |          |
| Туре                                  | VACCINATOR T                                  |          |

#### How Can I Inactivate Physicians/Vaccinators?

- 1. Individual Physicians/Vaccinators can be inactivated by using the box next to inactive on the Physician/Vaccinator Maintenance [Edit] page.
- 2. IIS users with System Administrator permission may inactivate multiple physicians/vaccinators by selecting Administration in the left navigation menu and selecting Inactivate Multiple Users and/or Physicians & Vaccinators under User Management.
- 3. You can limit the search results to include Active or Inactive Physicians/Vaccinators, or both by using the drop-down menu next to **Status**. You can search for a person by name or leave the first name and last name fields empty to search for all physicians/vaccinators under your facility or organization.

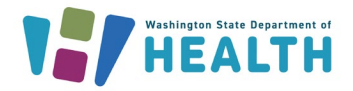

Washington State Immunization Information System Quick Reference Guide

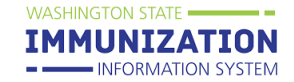

## **Physicians and Vaccinators in the IIS**

| Inactivate Multiple Users and/or Physicians & Va          | iccinators Menu                  |
|-----------------------------------------------------------|----------------------------------|
| IIS Users • Physicians/Vaccinators O Do Not<br>First Name | Lumit<br>First Name<br>Last Name |
| TEST CLINIC (1573)     × •       Organization Group     • | TEST CLINIC  Facility Group      |
| PIN<br>IIS User Type                                      | select                           |
| Status                                                    | Adive                            |
|                                                           | Back Search                      |

- 4. Use the boxes under Inactivate to change the status of a physician/vaccinator.
- 5. Click Save Changes.

| Physicians/Vaccinators                                                                           |       |       |   |           |   |                                     |                                                                                                    |   |  |
|--------------------------------------------------------------------------------------------------|-------|-------|---|-----------|---|-------------------------------------|----------------------------------------------------------------------------------------------------|---|--|
| Show 100 ✓ entries                                                                               |       |       |   |           |   | Search:                             |                                                                                                    |   |  |
| Physician/Vaccinator Type                                                                        | First | Name  | ٠ | Last Name | ۰ | Assigned Organizations/Facilities   | Inactivate                                                                                                    | Φ |  |
| PHY SICIAN AND VACCINATOR                                                                        |       | AMBER |   | FRANK     |   | EVO\$\$ TE\$T ORG / VO\$\$TE\$TFAC1 | <ul> <li>Image: A set of the set of the</li></ul> |   |  |
| PHYSICIAN                                                                                        |       | ANN   |   | RAINBOW   |   | EVOSS TEST ORG / VOSSTESTFAC1       | ~                                                                                                    |   |  |
| PHY SICIAN AND VACCINATOR                                                                        |       | APRIL |   | DAY       |   | EVOSS TEST ORG / VOSSTESTFAC1       | <ul> <li>Image: A set of the set of the</li></ul> |   |  |
| VACCINATOR                                                                                       |       | BERRY |   | BLUE      |   | EVOSS TEST ORG / VOSSTESTFAC1       |                                                                                                    |   |  |
| Showing 1 to 4 of 4 entries           First         Previous         1         Next         Last |       |       |   |           |   |                                     |                                                                                                    |   |  |
| Cancel Save Changes                                                                              |       |       |   |           |   |                                     |                                                                                                    | S |  |

Questions? Contact the IIS Help Desk at 1-800-325-5599 or WAIISHelpDesk@doh.wa.gov

To request this document in another format, call 1-800-525-0127. Deaf or hard of hearing customers, please call 711 (Washington Relay) or email <u>doh.information@doh.wa.gov</u>..